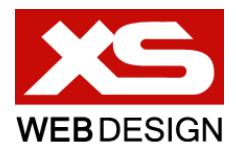

# PŘÍRUČKA DEAKTIVACE ÚČTU

## V APLIKACI MICROSOFT OUTLOOK

Příručku zpracoval Tomáš Hnatovsky / <u>hnatovsky@xswd.cz</u> / +420 724 533 132

Poslední aktualizace dokumentu 23.2.2015

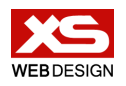

xswd.cz hnatovsky@xswd.cz +420 724 533 132

### Účel dokumentu

Při přechodu na nový e-mailový server je občas potřeba deaktivovat starý e-mailový účet, ale zachovat jeho historii. Tento dokument obsahuje návod, jak takový účet zachovat v Outlooku, ale vypnout příjem a odesílání zpráv přes něj.

#### Návod k deaktivaci

1. V hlavní nabídce Outlooku se přepněte na tab "Odeslat a přijmout"

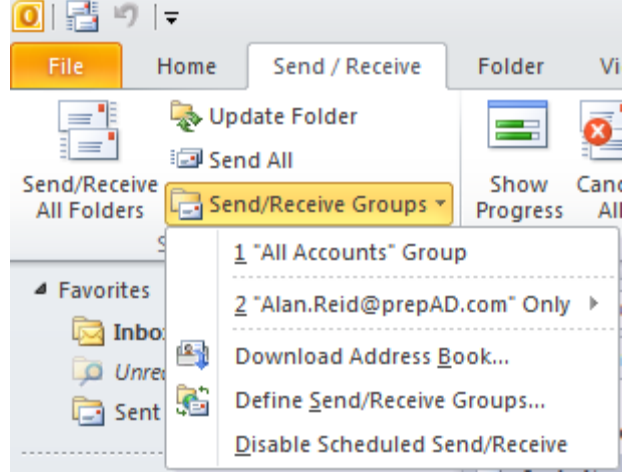

 Na tabu "Odeslat a přijmout" rozklikněte "Skupiny" a vyberte "Všechny skupiny" (1. volba)

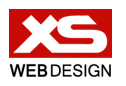

No.

#### 3. V okně vlevo vyberte účet, který chcete deaktivovat

| Send/Receive Settings - All Accounts           |                                                                                                    |                                                                                                    |
|------------------------------------------------|----------------------------------------------------------------------------------------------------|----------------------------------------------------------------------------------------------------|
| Accounts Accounts stuart.turner@ stuart@soueak | Include the selected account in this group         Account Options         Select the options you want for the selected ar         Image: Send mail items         Receive mail items | Account Properties                                                                                                    |
| turnerst@family<br>stuart@sygmae               | Folder Options New mail will be delivered to the folder checked  Personal Folders  Price Inbox                                                                                       | d below<br>○ Download headers only<br>③ Download complete item including<br>attachments<br>□ Download only headers for items<br>larger than<br>50 ♠ KB |
| Microsoft Exch                                 |                                                                                                    | OK Cancel                                                                                                    |

- 4. Pro zvolený účet odškrtněte možnosti:
  - a. Přijímat poštu
  - b. Odesílat poštu
- 5. Následně změny potvrďte tlačítkem OK